Ethernet 10/100 Switch Card for GigaHUB™

XM542

# INSTALLATION AND USER GUIDE

# **TABLE OF CONTENTS**

| INTRODUCTION1                               |
|---------------------------------------------|
| Description1                                |
| Features1                                   |
| APPLICATIONS                                |
| Configuring Your Network2                   |
| Typical Configurations2                     |
| Understanding the Backplane Connections     |
| INSTALLATION AND SETUP4                     |
| Unpacking and Inspection4                   |
| XM542 Front Panel and Card4                 |
| Installing the XM5425                       |
| Network Connections6                        |
| EM541/FO Extension Module6                  |
| Connecting the Ethernet Devices6            |
| Port Configurations7                        |
| Jumpers7                                    |
| THE XM542 and NETWORK MANAGEMENT SYSTEMS8   |
| GigaHUB Management8                         |
| GigaHUB LCD8                                |
| Commands9                                   |
| Console Management10                        |
| Setting Up and Starting the Local Console10 |
| Console Commands11                          |
| System Commands12                           |
| IP Commands13                               |
| Port Commands15                             |
| TROUBLESHOOTING16                           |
| TECHNICAL SPECIFICATIONS                    |

This document and the information contained herein are proprietary to NBase and are furnished to the recipient solely for use in operating, maintaining and repairing NBase equipment. The information within may not be utilized for any purpose except as stated herein, and may not be disclosed to third parties without written permission from NBase. NBase reserves the right to make changes to any technical specifications in order to improve reliability, function or design.

IBM and Token Ring Network are registered trademarks of International Business Machines Incorporated.

## INTRODUCTION

The NBase XM542 Ethernet switch card and the EM541/FO extension module provide Ethernet switching capabilities and high-speed 100Base-T backbone connectivity for the GigaHUB<sup>TM</sup> system. Based on highly-integrated ASIC technology, coupled with the GigaHUB MatrixBus<sup>TM</sup> backplane, the XM542 has the capability to increase network performance more than tenfold. By offering both end station and high-speed server/backbone connections, this high performance 10/100Mbps work-group switch enables a cost-effective deployment of switching technology throughout the enterprise.

## **Description**

The XM542 occupies one slot of the GigaHUB<sup>™</sup> chassis and features 16 switched 10Base-T Ethernet ports, as well as the following high-speed extensions:

- a. Internal Fast Ethernet MatrixBus<sup>TM</sup> connection (Half/Full Duplex)
- b. External 10/100 Mbps UTP port (Half/Full Duplex) OR
- c. Slot for EM541/FO, 100Base-FX port module (Half/Full Duplex)

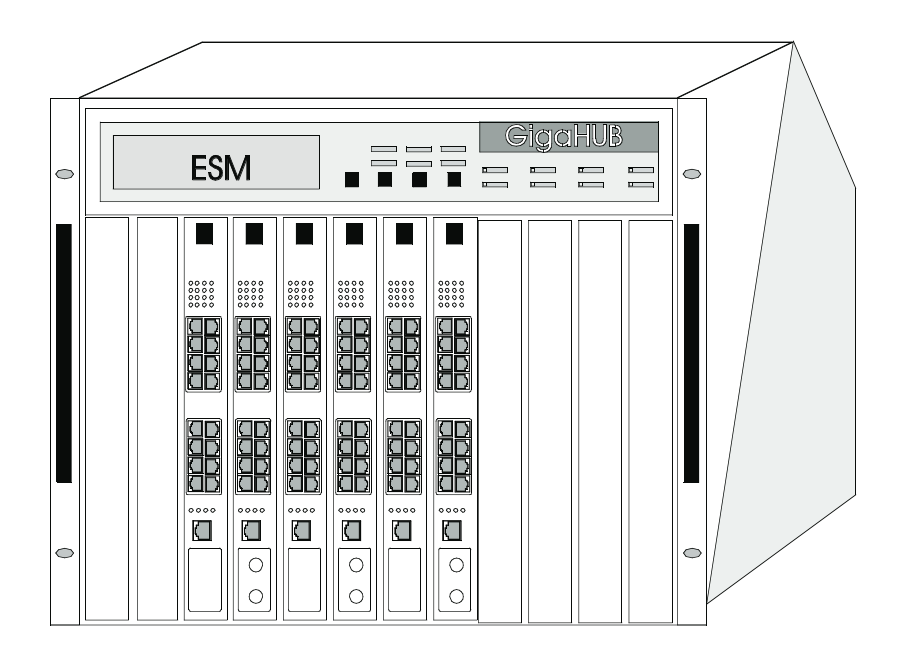

#### Figure 1: General View XM542 in GigaHUB<sup>™</sup> System

## **Features**

| Versatility             | Sixteen switched 10Base-T Ethernet ports, one built-in 10/100 Mbps UTP port             |
|-------------------------|-----------------------------------------------------------------------------------------|
| High-Speed Connectivity | Internal Fast Ethernet MatrixBus <sup>™</sup> connection and optional 100Base-FX module |
| Performance             | Wire speed filtering and forwarding rate of 650Kpps                                     |
| Transmission            | Up to 110 km with singlemode 100Base-FX ports                                           |
| Management              | SNMP by MegaVision, NBase's comprehensive NMS                                           |
| Port Mirroring          | Allows monitoring of switch traffic from any port                                       |

## APPLICATIONS

## **Configuring Your Network**

The XM542 combines switched 10Mbps Ethernet and Fast Ethernet technology in a seamless integration of regular Ethernet and the IEEE 802.3u 100Base-TX standard. As an essential component of the GigaHUB<sup>TM</sup>architecture, the XM542 is the ideal workgroup switched solution for bandwidth-hungry networks requiring high-speed connectivity to local servers and corporate backbones.

The 10Base-T ports can connect directly to end users to provide up to 20Mbps of dedicated Full Duplex bandwidth. The result is a highly efficient utilization of each segment's allocated 10Mbps of bandwidth.

The external 10/100Mbps port can be connected to a local high-performance server, while attachment to the internal MatrixBus would provide connectivity to the enterprise backbone through the XM59x Fast Ethernet switching cards.

A 100Base-FX module enables a direct connection to a switched Fast Ethernet backbone.

## **Typical Configurations**

Typical network applications for the XM542 would include:

- Driving high bandwidth applications where dedicated 10Mbps links (H/F Duplex) are needed
- Interlinking Ethernet and Fast Ethernet networks
- Connection to Fast Ethernet servers in Full/Half Duplex mode
- Aggregating workgroup traffic to Fast Ethernet switch module

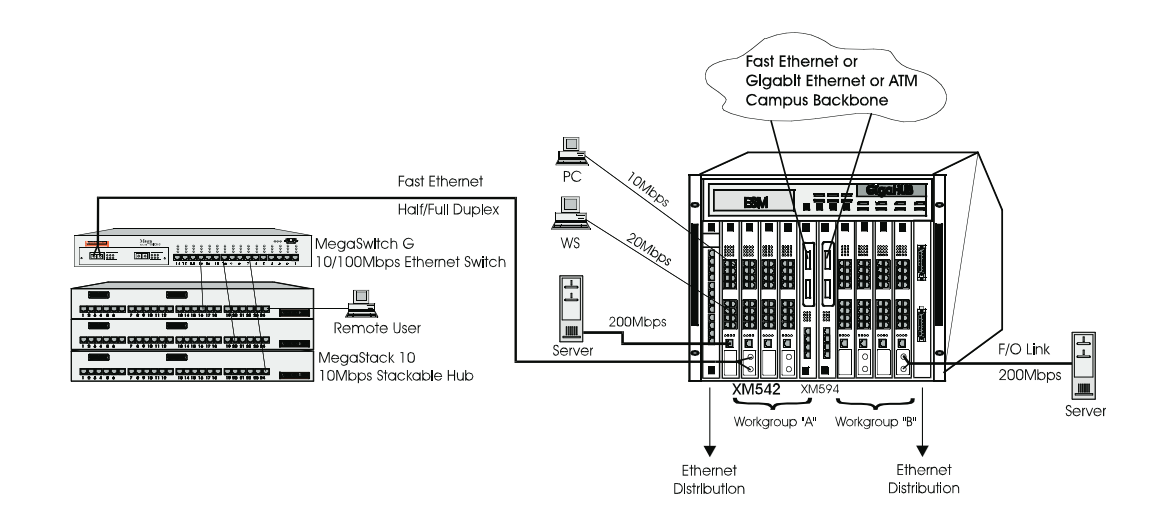

Figure 2: Various application possibilities of the XM542

# **Understanding the Backplane Connections**

The XM542 switch operates in the MatrixBus topology of the MegaHUB platform. By connecting to other MegaHUB cards, the XM542 helps streamline a company's network. The following cards can be connected to the XM542 through the MatrixBus backplane:

XM542 Back-to-back connection for switched Ethernet port density

**XM59x** A variety of applications through attachment to the XM59x family for achieving a high density of 10/100 connectivity (See *Configuring Your Network* above)

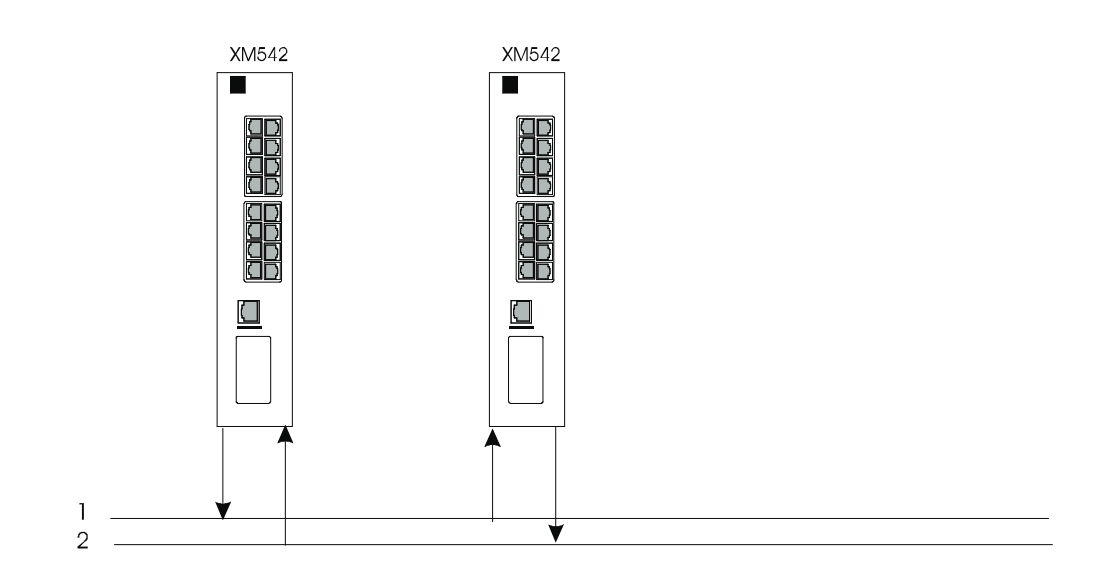

Figure 3: Two XM542 cards in a back-to-back connection

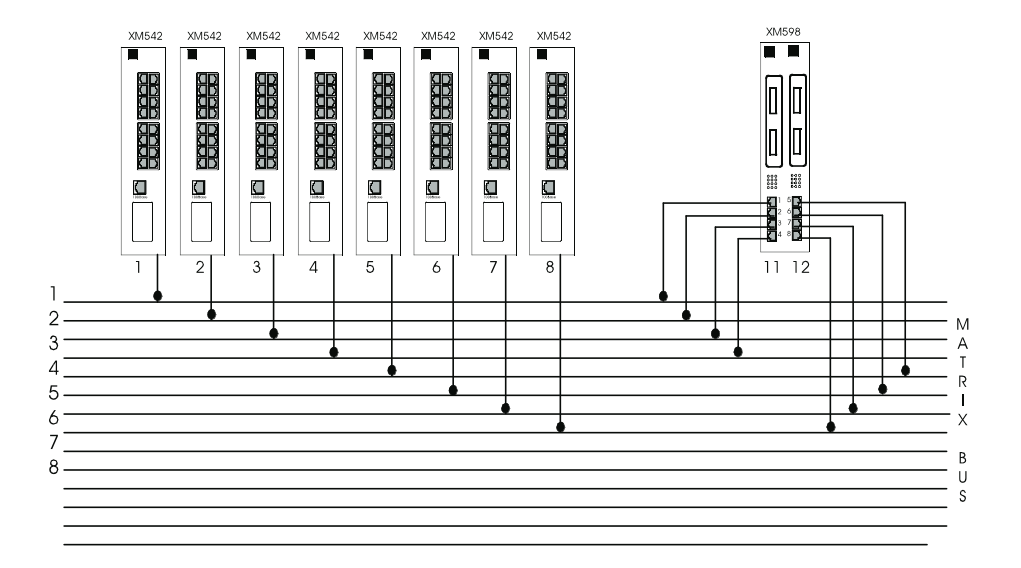

Figure 4: XM542 connected to XM59x

## **INSTALLATION and SETUP**

## **Unpacking and Inspection**

Upon receiving the XM542, inspect the carton for visible external damage. If the carton is damaged, request that the carrier's agent be present during unpacking and do not destroy the shipping carton.

After removing the XM542, examine it for obvious physical damage such as dents or dislodged components. In case of damage, notify the carrier and follow his instructions for damage claims. In addition, inform your NBase representative immediately, providing specific details of the damage. The representative will arrange for repair or replacement. If necessary, retain the carton and packing material for return shipment.

## XM542 Front Panel and Card

The XM542 card is illustrated below in Figure 5. The table describes the functions of its various components and LED indications.

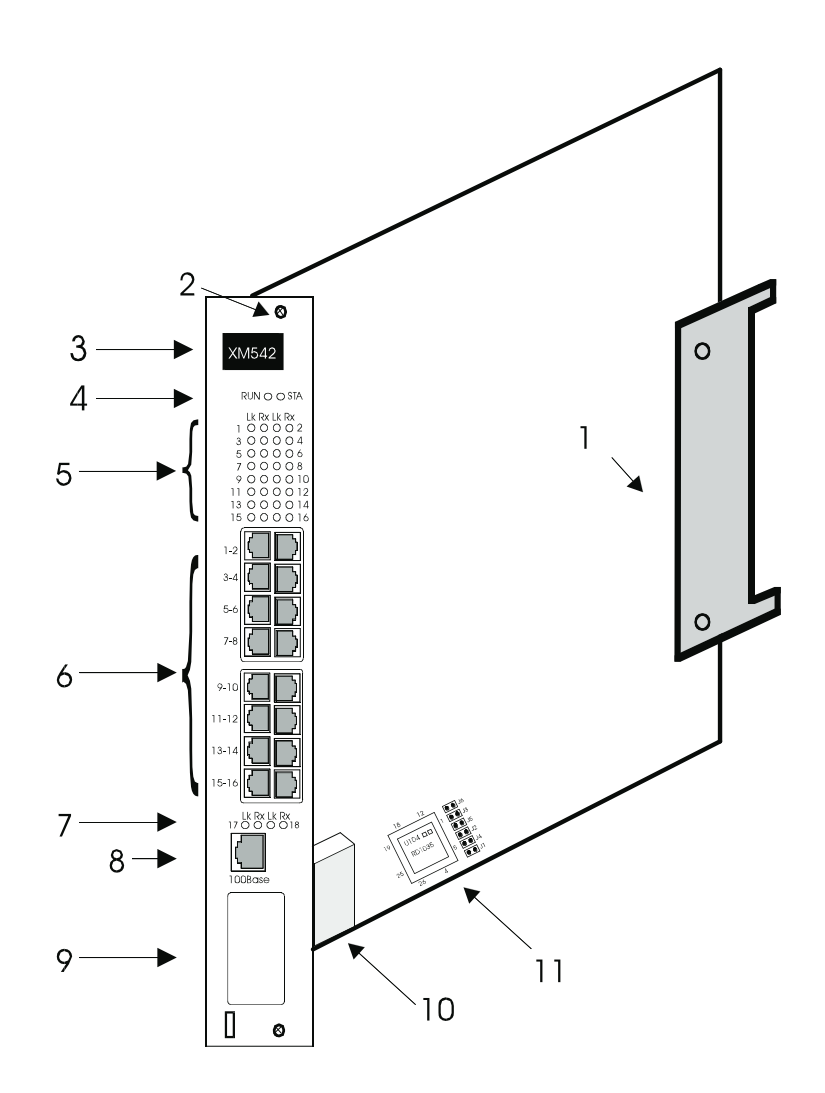

Figure 5: Detailed View XM542

#### XM542 Front Panel and Card

| 1  | <b>Backplane Connector</b> | Connects XM542 to GigaHUB backplane                                            |
|----|----------------------------|--------------------------------------------------------------------------------|
| 2  | Captive Screw              | Secures the XM542 card in the GigaHUB chassis                                  |
| 3  | Extractor/Handle           | Used for inserting the XM542 card into the GigaHUB chassis                     |
| 4  | Global LEDs                | See Installing the XM542 for these two LED indications                         |
| 5  | 10Base-T port LEDs         |                                                                                |
|    | LK<br>RX                   | Green ON indicates link connection<br>Green ON indicates port receive activity |
| 6  | 10Base-T Ports             | Group of 16 RJ-45 switched Ethernet ports for 10Mbps connection                |
| 7  | High-speed Port LEDs       | As Item 5 above                                                                |
| 8  | High-speed Port            | RJ-45 port for 10/100 Mbps connection                                          |
| 9  | Uplink Panel               | High-speed interface slot to house 100Base-FX uplink module (EM541/FO)         |
| 10 | Uplink Connector           | Connects extension module (EM541/FO)                                           |
| 11 | Jumpers                    | Set of 6 jumpers for configuring Ports 17 and 18                               |

## Installing the XM542

The XM542 is installed in a single slot of the GigaHUB<sup>™</sup> System and is hot-swappable. Please refer to Figure 5 during the mounting procedure.

The following tools are required to correctly mount the XM542 switch card:

- 6" flat-tip screwdriver
- 6" Phillips screwdriver

The mounting procedure is as follows:

- 1. Hold the XM542 by the two extractors/handles and insert it into its allocated slot in the GigaHUB. Upon reaching the GigaHUB backplane, push the extractors/handles towards each other to secure the XM542.
- 2. Tighten the two captive screws on the XM542 panel, and gently push the extractors away from each other.
- 3. The self-test diagnostics for the XM542 will run for about one minute.

The **RUN** and **STA** LEDs turn ON at Power UP and stay ON for the duration of the diagnostic cycle. Upon the successful completion of the self-test, the **STA** LED turns OFF.

If the RUN LED turns OFF but the STA LED is turned ON, the self-test has failed.

During normal operation, RUN ON and STA ON indicates a global error.

| Self-test Diagnostics: | RUN | STA |                       |
|------------------------|-----|-----|-----------------------|
|                        | ON  | ON  | Self-test in progress |
|                        | ON  | OFF | Normal Mode           |
|                        | OFF | ON  | Self-test failed      |
|                        | ON  | ON  | Global Error          |
|                        |     |     |                       |

4. On the GigaHUB LCD, open the Expanded Card Commands window to verify that the XM542 appears, indicating that the GigaHUB has identified it.

## **Network Connections**

## 10Base-T Ports

All ports are external connections over UTP/STP Category 5 or 3 cable (100m max length), through RJ-45 connectors.

#### **Internal Connection**

The internal Fast Ethernet port provides connectivity to the XM59x Fast Ethernet switching modules, or a back-to-back connection to another XM542 card.

#### 10/100 UTP Port

The external 10/100 UTP port transmits over Category 5 or 3 cables through RJ-45 connectors to local servers or to other modules such as the LC372 or XM53x.

## **EM541/FO Extension Module**

The optional EM541/FO Extension Module features an external fiber optic port for direct attachment to high-speed networks. This 100Base-FX connection provides a link distance of up to 2km over multimode fiber through DSC connectors. When installed, the EM541/FO disables the operation of the built-in 10/100 UTP port.

#### **Connecting the Ethernet Devices**

For optimum performance, the Ethernet segments connected to the XM542 must be configured carefully. Generally, the segments should be configured so that machines on a given port communicate primarily among themselves; i.e. most traffic does not need to cross the switch. However, there are situations for which this is not the best configuration.

#### Connecting an Ethernet device to a 10Base-T or 100Base-TX port

The 10Base-T and 100Base-TX ports on the XM542 are designed to be connected directly to a hub, using a standard straight-through patch cable. In order to connect a workstation to the switch, either there must be a hub between them or a crossover cable must be used.

| RJ <b>-</b> 45 PIN | Function | RJ-45 PIN | Function |
|--------------------|----------|-----------|----------|
| 1                  | TX +     | 1         | RX +     |
| 2                  | ТХ -     | 2         | RX -     |
| 3                  | RX +     | 3         | TX +     |
| 6                  | RX -     | 6         | TX -     |
| SW                 | /ITCH    | HL        | JB       |

#### Figure 6: Straight cable connection between an XM542 and a hub

| 45 P <b>I</b> N | Function | ] | RJ-45 PIN |   |
|-----------------|----------|---|-----------|---|
|                 | TX +     |   | 1         | I |
| 2               | TX -     |   | 2         | I |
| i               | RX +     |   | 3         |   |
| 6               | RX -     |   | 6         |   |
| SW              | /ITCH    |   | PC        | ; |

Figure 7: Crossover cable connection between an XM542 and a server/PC

## **Port Configurations**

Each 10Base-T port can be configured in Half Duplex mode for shared networks, or as a dedicated Full Duplex link running at up to 20Mbps. Ports can also be configured for auto polarity detection and correction. Front panel LEDs display each port's link and receive status.

## **Default Configuration**

The XM542 is shipped from the factory in the following configuration:

| 10Base-T ports                     | 10, half duplex  |
|------------------------------------|------------------|
| 10/100Base port                    | 100, half duplex |
| MatrixBus <sup>TM</sup> connection | 100, full duplex |

## **Jumpers**

Ports 17 and 18 must be configured through jumpers to determine the duplex mode, the rate and autonegotiation. The settings depend upon whether the ports are used as 10Mbps or 100Mbps conncetions.

Jumpers 1 -3 control Port 18, which is an external connection. Jumpers 4-6 control Port 17, which is a backplane connection.

The default configuration at Power Up is: J1 is closed, all the other jumpers are open. In order to make changes, remove the XM542 card from the GigaHUB chassis, reconfigure and then reinstall.

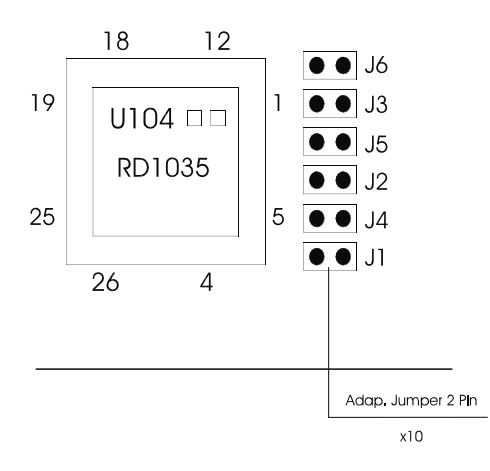

|         | Jumper | <b>Open/Closed</b> | Duplex       | Rate              | Auto Neg            | <b>Type of Port</b>      |
|---------|--------|--------------------|--------------|-------------------|---------------------|--------------------------|
| Port 17 | J4     | Open<br>Closed     | Full<br>Half |                   |                     | 10/100Mbps<br>10/100Mbps |
|         | J5     | Open<br>Closed     |              | 100Mbps<br>10Mbps |                     | 100Mbps<br>100Mbps       |
|         | J6     | Open<br>Closed     |              |                   | Enabled<br>Disabled | 100Mbps<br>100Mbps       |
| Port 18 | J1     | Open<br>Closed     | Full<br>Half |                   |                     | 10/100Mbps<br>10/100Mbps |
|         | J2     | Open<br>Closed     |              | 100Mbps<br>10Mbps |                     | 10/100Mbps<br>10/100Mbps |
|         | J3     | Open<br>Closed     |              |                   | Enabled<br>Disabled | 10/100Mbps<br>10/100Mbps |

## **THE XM542 and NETWORK MANAGEMENT SYSTEMS**

The XM542 card complies fully with GigaHUB's management architecture for local or remote access and downloading of firmware updates, enabling the SNMP Manager (InterView NMS) to perform all the management functions provided by the GigaHUB. Front panel LEDs display current status for simplified installation and maintenance.

The XM542 can also be managed locally via the GigaHUB's LCD. Details are provided in *GigaHUB Management*.

## **GigaHUB Management**

The operational status of the XM542 can be monitored on the card's front panel LEDs and on the GigaHUB LCD. See *Installing the XM542* for details of card status LEDs, and *Front Panel* for details of port status LEDs.

## **GigaHUB LCD**

## **Card Status/Commands Window**

This window is used for comprehensive XM542 monitoring. Access to it is described in the GigaHUB User's Manual, Part B, Extended System Manager, Section 5.4.

The status parameters of the XM542 are described in the window as the curser is moved across the LEDs. The description for a LED is true if the LED (circle) is filled black; otherwise, the complementary possibility is true. The descriptions are summarized in Table 1 below, which shows the LEDs, Channels and LED functions.

|                      |                    | GigaHUB Card Status/Commands Window LEDs |               |               |                    |                |               |               |                    |                |                  |            |
|----------------------|--------------------|------------------------------------------|---------------|---------------|--------------------|----------------|---------------|---------------|--------------------|----------------|------------------|------------|
| Giga<br>HUB<br>Chan. | 1                  | 2                                        | 3             | 4             | 5                  | 6              | 7             | 8             | 9                  | 10             | 11               | 12 -<br>15 |
| 1                    | P 1<br>LINK<br>OK  | P 1<br>Detach                            | P 1<br>FDplx  | Spare         | P 2<br>LINK<br>OK  | P 2<br>Detach  | P 2<br>FDplx  | Spare         | P 3<br>LINK<br>OK  | P 3<br>Detach  | P 3<br>FDplx     | Spare      |
| 2                    | P 4<br>LINK<br>OK  | P 4<br>Detach                            | P 4<br>FDplx  | Spare         | P 5<br>LINK<br>OK  | P 5<br>Detach  | P 5<br>FDplx  | Spare         | P 6<br>LINK<br>OK  | P 6<br>Detach  | P 6<br>FDplx     | Spare      |
| 3                    | P 7<br>LINK<br>OK  | P 7<br>Detach                            | P 7<br>FDplx  | Spare         | P 8<br>LINK<br>OK  | P 8<br>Detach  | P 8<br>FDplx  | Spare         | P 9<br>LINK<br>OK  | P 9<br>Detach  | P 9<br>FDplx     | Spare      |
| 4                    | P 10<br>LINK<br>OK | P 10<br>Detach                           | P 10<br>FDplx | Spare         | P 11<br>LINK<br>OK | P 11<br>Detach | P 11<br>FDplx | Spare         | P 12<br>LINK<br>OK | P 12<br>Detach | P 12<br>FDplx    | Spare      |
| 5                    | P 13<br>LINK<br>OK | P 13<br>Detach                           | P 13<br>FDplx | Spare         | P 14<br>LINK<br>OK | P 14<br>Detach | P 14<br>FDplx | Spare         | P 15<br>LINK<br>OK | P 15<br>Detach | P 15<br>FDplx    | Spare      |
| 6                    | P 16<br>LINK<br>OK | P 16<br>Detach                           | P 16<br>FDplx | Spare         | Spare              | Spare          | Spare         | Spare         | Spare              | Spare          | Spare            | Spare      |
| 7                    | P 17<br>LINK<br>OK | P 17<br>Detach                           | P 17<br>FDplx | P 17<br>Speed | P 18<br>LINK<br>OK | P 18<br>Detach | P 18<br>FDplx | P 18<br>Speed | MOP                | MOP            | Module<br>Enable | Spare      |

#### Table 1: XM542 Status using GigaHUB Card/Stat/Cmds Window LEDs

## **Cards Status Window**

This window provides general status information about the XM542. Details are provided in the GigaHUB User's Manual, Part B, Extended System Manager, Section 5.5.3.

## **Cards Type Window**

This window shows the type of LAN Card identified for each LAN Card in a GigaHUB slot. Details are provided in the GigaHUB User's Manual, Part B, Extended System Manager, Section 5.2.1.1.

#### Serial Buses Per Resource Window

This window is used to attach XM542 cards housed in a GigaHUB to Eth100SW resources. Details are provided in the GigaHUB User's Manual, Part B, Extended System Manager, Section 5.2.1.3.2. The procedure for attaching an XM542 to any one or more of the resources is also described there.

## **Card Versions Window**

This window shows the XM542 version. Details are provided in the GigaHUB User's Manual, Part B, Extended System Manager, Section 5.2.1.2.

#### **Slots Assignment Window**

This window is used to view all the resources allocated to all the LAN Cards in the GigaHUB. Details are provided in the GigaHUB User's Manual, Part B, Extended System Manager, Section 5.2.1.3.3.

#### Commands

#### **Expanded Card Commands Window**

The following commands are invocable in the Expanded Card Commands window (described generically in the GigaHUB User's Manual, Part B, Extended System Manager, Section 5.3):

| Command         | Parameters                  |
|-----------------|-----------------------------|
| Reset Card      | Cold, Warm, Factory Default |
| Global FDplx    | Full, Half                  |
| Module Enable   | Enable, Disable             |
| Attach port     | P # (Ports 1 to 18)         |
| Detach Port     | P # (Ports 1 to 18)         |
| Set Full Duplex | P # (Ports 1 to 16)         |
| Set Half Duplex | P # (Ports 1 to 16)         |

Table 2: Expanded Card Commands Window Commands/Parameters

The Duplex mode for Channels 17 and 18 is configured through jumpers. See **Installation and Setup**, *Jumpers*.

## **Console Management**

This section describes how to use the console services to configure and manage the XM542.

You access the console by connecting a terminal to the GigaHUB RS-232 DB-9 connector.

## Setting Up and Starting the Local Console

#### **System Requirements**

Hardware Requirements

- XM542 card
- Either a VT100 terminal or a VT100 terminal emulator running on a workstation or PC
- Straight-through RS-232 cable with a 9-pin male D-subminiature connector on one end and an appropriate connector on the other end to attach to the VT terminal or VT100 terminal emulator.

#### **Software Requirements**

If you are using a workstation, use the VT100 terminal emulation software appropriate for your workstation.

If you are using a PC to emulate a VT100 terminal, you can use the following software:

| • In a D | OS environment:                                             | - MS-DOS 3.30 or later                                                                                           |
|----------|-------------------------------------------------------------|----------------------------------------------------------------------------------------------------|
|          |                                                             | - PROCOMM PLUS for DOS                                                                                           |
| • In a V | Vindows environment:                                        | <ul> <li>Microsoft Windows 3.1 or later</li> <li>Windows Terminal or PROCOMM PLUS for Windows</li> </ul>         |
| NOTE     | Because of their compatibut recommended. Other applications | ility and reliability, the software combination listed above are ications may also provide satisfactory results. |

## **VT100 Terminal Settings**

Use the following modem settings when connecting the VT100 terminal or terminal emulator to the XM542 (via the GigaHUB).

- Press the Setup key (usually identified on the screen's prompt bar) and set the parameter values as follows:
  - General Setup
    - VT100 Mode
    - Application Keypad

Communications Setup

- Transmit = 9600 (baud)
- Receive = Transmit
- 8 Bits, No Parity
- No Local Echo
- Terminate the setup session by keying Ctrl-C

#### **CLI Access**

The GigaHUB ESM allows access to the CLI facility of a card in the GigaHUB. It routes CLI commands from the host (eg. VT100 terminal), via the GigaHUB Management Bus, to the addressed card for decoding/emulation, and drives the card responses to the Management Bus. The CLI commands and responses are encapsulated in a Data Link Layer (DLL) frame format.

To start the local console, follow the steps below:

- Connect a VT100 terminal or a VT100 terminal emulator to the Outband DB9 connector on the GigaHUB using a straight-through RS-232 cable.
- Make sure both units are powered on.
- To establish connection to the CLI as well as to display the GigaHUB CLI Main Menu for the XM542: For Press

| VT100 terminal             | BREAK key      |
|----------------------------|----------------|
| PC VT100 Terminal Emulator | CTRL-BREAK key |
| Procomm                    | ALT-F7 keys    |

In response to pressing the BREAK key, the CLI Main Menu window will display a list of cards having CLIs (eg. XM542). To select a card, move the cursor to the row and press ENTER **twice**.

When the command line appears, you can enter the console commands.

To return to the CLI Main Menu from any other window, press CTRL-C keys.

**NOTE** The next section gives the definitions and syntax for the command-line commands. Use the online HELP for more information about parameters you can use with the commands and to see examples of queries using the commands.

## **Console Commands**

The console commands contain a set of commands which allow the user to configure the Administrative Interface parameters and user interface.

?

Typing **?** at the Administrative Interface prompt displays a list of all the available command topics and a short explanation about each. Typing in one of the names on this list will yield a list of the commands under that topic.

| SYS_console>  | ?                          |          |  |  |
|---------------|----------------------------|----------|--|--|
|               | Commands groups are:       |          |  |  |
|               |                            |          |  |  |
| console       | Console related commands   |          |  |  |
| system        | System related commands    |          |  |  |
| ip            | IP related commands        |          |  |  |
| port-cfg      | Port configuration-related | commands |  |  |
| SYS_console>_ | _                          |          |  |  |

#### help-kbd

This command lists the console function keys. SYS\_console> help-kbd ? - for a list of the categories

```
! - for previous command
SYS_console> _
```

#### banner

The banner command will display the XM542 NBase Administrative Interface logo.

#### clear

The clear command will clear the screen and display the prompt.

#### set-prompt

```
Usage:
set-prompt <new_prompt>
```

The set-prompt command allows the user to set a new command line prompt for the Administrative Interface. With the prompt command, you can set a more meaningful prompt (up to 15 characters), such as a location of the switch, or the name of a work-group. The default prompt is SYS\_console>\_

**NOTE** If the new prompt is longer than 15 characters, the following message is displayed: "prompt string too long  $\langle xx \rangle$ ", where  $\langle xx \rangle$  is the number of characters that were given. The prompt will proceed to use the first 15 characters.

#### get-baud

This command shows the serial line baud rate.

#### set-baud

```
Usage:
set-baud <new baud rate>
```

This command sets the serial line baud rate.

If an illegal baud rate is typed in, the following message is displayed:

```
Illegal baud rate
Allowed baud rates are:
4800
9600
19200
38400
```

SYS\_console>\_

## System Commands

The System Commands allow the user to display and set the system related parameters.

#### reset

The reset command updates the parameters stored in NVRAM and reinitializes the device.

#### init-nvram

This command resets the non-volatile RAM on the SNMP Agent to default values. The command takes effect only after the switch has been reset.

#### get-rsw-file

Usage: SYS\_console> get-rsw-file NVRAM-based SNMP Agent remote software file name is: <filename>

This command retrieves the SNMP Agent Software remote file name.

#### set-rsw-file

```
Usage:
set-rsw-file <filename>
SNMP Agent remote software file name change in the NVRAM OK.
SNMP Agent remote software file name changed to <filename>
```

This command sets the SNMP Agent Software remote file name downloaded by TFTP. This name must match the name of the agent software file on the TFTP server and must not be longer than 80 characters.

## get-tftp-srvr

```
Usage:

SYS_console> get-tftp-srvr

The IP address of the TFTP server is: <IP address>

SYS_ console>
```

This command retrieves the TFTP download server IP address.

#### set-tftp-srvr

```
Usage:
SYS_console> set-tftp-srvr <IP address>
```

This command sets the TFTP download server IP address.

## enable-tftp

This command forces TFTP in the next boot.

## disable-tftp

This command disables TFTP in the next boot.

#### **IP Commands**

This section lists the IP Configuration commands available to the command line interface.

## **IP Configuration**

## get-ip

Shows the device's current IP address, if any.

```
SYS_console> get-ip
The device IP address is: <IP address>
SYS_console> _
```

#### get-ip-conf

Shows the complete current IP configuration - address, network mask and gateway.

```
SYS_console> get-ip-conf
The device IP address is: <IP address>
The device netmask address is: <IP netmask>
The device default gateway IP address is: <IP gateway>
```

#### set-ip

Usage:

set-ip <IP address>

Sets the IP address of the SNMP Agent. The new value will only be stored in the NVRAM, and the user must execute a <reset> to effect the change.

**NOTE** The default gateway address and the IP address of the switch must be in the same subnet.

#### set-ip-conf

Usage: set-ip-conf <IPaddress> <netmask> <default gateway>

Sets IP address and network IP address. If a previous IP configuration was being used, the new configuration will be saved in NVRAM for the next session. In order to use the newly defined values immediately, reset the system using the <reset> command.

**NOTE** If the IP configuration is not specified, the agent will not respond to any in-band requests, including ping messages.

SYS\_console> set-ip-conf 194.1.1.1 255.255.255.000 194.1.1.2

Device IP Address and Mask unchanged for this session Device IP Address, mask and default gateway change in the NVRAM OK After boot the device IP address, Mask and default gateway will be: IP address : <IP address> IP netmask : <IP netmask> IP gateway : <IP gateway>

If the wrong gateway is typed in, the following message will be displayed:

The network part of the IP address must be equal to the default gateway network part.

## get-gatew

Shows default gateway. This command shows which default route will be used to access a different IP network.

#### set-gatew

Usage: set-gatew <IP address>

Sets the default gateway IP Address. This command lets you specify the address of the router used to access a different IP network. The default value for the default gateway IP address is 194.1.1.2. This command takes effect after reset.

**NOTE** The default gateway address and the IP address of the switch must be in the same subnet.

```
SYS_console> set-gatew <IP gateway address>
   Device Default Gateway change in the NVRAM OK
   Device Default Gateway changed to : <IP gateway address>
SYS_console> get-gatew
   Device default gateway address is : <IP gateway address>
SYS_console> _
```

## **Port Commands**

#### get-port-cfg

Usage: get-port-cfg

This command displays the configuration of all the ports.

SYS\_console> get-port-cfg

| Port_ID | FDPLX |
|---------|-------|
| 1       | OFF   |
| 2       | ON    |
| • •     | • •   |
| ••      | • •   |
| ••      | • •   |
| 16      | OFF   |

SYS\_console>

#### set-port-dplex

```
Usage:
set-port-dplex <port No> {half | full}
```

## This command sets the port mode to half or full duplex.

```
SYS_console> set-port-dplex ?
  set-port-dplex sets the port mode: half or full duplex
  [arg #0] port number 1....16
  [arg #1] enter either {half | full}
SYS_console>
```

## TROUBLESHOOTING

The XM542 is highly reliable. If you encounter an operating problem, follow the troubleshooting steps below. If the problem persists, contact your local NBase representative.

- 1. Review all link LEDs to ensure that those ports you believe should be functioning are properly attached to a cable.
- 2. Verify that your cables are wired correctly; i.e. use a UTP crossover cable to directly connect another switch or any other DTE type-device (such as a workstation) directly to a port. (See Network Connections)
- 3. Review all link LEDs to ensure that those ports you believe should be functioning are properly configured, and not disabled or partitioned.

#### Problem: LINK LED is ON but data is not being forwarded through switch.

| Cause:  | Cables | are | too | long. |
|---------|--------|-----|-----|-------|
| 0000000 | 000000 |     |     |       |

Solution: Make sure that cables are as defined in the installation section of this guide. Check that cables meet the 10Base-T/100Base-TX standards and that they do not exceed 100m.

#### Problem: Port disabled due to a defective device on segment.

- *Cause:* When a defective NIC card causes a permanent jam on the network, the port will be disabled by the XM542.
- Solution: a) Locate the defective device and disconnect it from the network.b) In a managed unit the disabled port can be enabled through management or by shutting off the unit and powering up again.c) In an unmanaged unit, the disabled port can be enabled only by shutting off the unit and

powering up again.

- Problem: Port 18 functions as a 100Base-TX port but stops functioning when the optical module is installed, ie Port 18 does not function as an optical port.
- Cause: Optical module is defective.
- Solution: Replace the optical module.

#### Problem: There is a failure during self-test.

- Cause: The XM542 card may not be securely installed in its slot.
- Solution: Re-insert the XM542 card into its GigaHUB slot, making sure that it is secure, and activate a RESET.

If you encounter any situations you cannot solve, obtain, if possible, the following information:

- The serial number of your switch and its hardware address
- If the NMS option is installed, the firmware revision number displayed in the terminal console banner message
- The configuration of the equipment being interfaced with the switch
- The sequence of events leading up to your problem
- Troubleshooting procedures you have already followed

After compiling the above information, contact your local NBase representative or a Customer Service Representative. In addition, if you have specific questions about your network configuration, or have a particularly difficult network, please call our technical support.

Tel: (972) 4-993-6200, 4-993-6271, 4-993-6257 or 4-993-6269 Fax: (972) 4 989-2743 E-mail: support@nbase.co.il

# **TECHNICAL SPECIFICATIONS**

| Compatibility                      | EEF                  | 2 802.3; IEEE802.1D<br>ernet MIB (RFC1643)                                                     | ; IEEE 802.3u (Fast Ethernet)<br>); Bridge MIB (RFC1493) | ; MIB II (RFC 1213);             |
|------------------------------------|----------------------|------------------------------------------------------------------------------------------------|----------------------------------------------------------|----------------------------------|
| Electrical                         |                      | XM542                                                                                          | EM541/FO                                                 |                                  |
| Voltage/Curr                       | ent                  | 5V DC/6A                                                                                       | 5V DC / 0.4A                                             | (from GigaHUB)                   |
| Power Units                        |                      | 4                                                                                              | 0.27                                                     |                                  |
| Pinout                             |                      | SUTP RJ-45 Col                                                                                 | nnector (on XM542)                                       |                                  |
|                                    |                      | 1 - Transmit (T2<br>2 - Transmit (T2<br>3 - Receive (R)<br>6 - Receive (R)<br>4, 5, 6, 7 are U | X+)<br>X-)<br>X+)<br>X-)<br>nused                        |                                  |
| Cables                             | Twisted-Pair cable f | or station                                                                                     |                                                          |                                  |
| UTP/STP Cate                       |                      | 7.5 100m / 330 ft max length                                                                   |                                                          | Male RJ-45 connectors            |
|                                    |                      |                                                                                                |                                                          |                                  |
| Optical (EM54)                     | 1/FO)                |                                                                                                |                                                          |                                  |
| Fiber<br>Tx Power                  | MM 62.5 / 125        |                                                                                                |                                                          |                                  |
| Rx Sensitivity                     | 7                    | -31.5 dBm                                                                                      |                                                          |                                  |
|                                    |                      |                                                                                                |                                                          |                                  |
| Connectors                         |                      |                                                                                                |                                                          |                                  |
| STP                                |                      | RJ-45                                                                                          |                                                          |                                  |
| FIDEI                              |                      | DSC                                                                                            |                                                          |                                  |
| Diagnostics                        |                      |                                                                                                |                                                          |                                  |
| Port LEDs                          | LK                   | Green                                                                                          | ON indicates link connect                                | ion                              |
|                                    | RX                   | Green                                                                                          | ON indicates port receive                                | activity                         |
| Global LEDs                        | RU                   | N STA                                                                                          | 0.10                                                     |                                  |
|                                    | ON                   | OFF                                                                                            | OK                                                       |                                  |
|                                    | OFI                  | S ON                                                                                           | Self-test failed                                         |                                  |
|                                    | ON                   | ON                                                                                             | Global error                                             |                                  |
| D f                                |                      |                                                                                                |                                                          |                                  |
| Performance<br>Filter/Forward Rate |                      | 650Kpps                                                                                        |                                                          |                                  |
|                                    |                      |                                                                                                |                                                          |                                  |
| Physical                           |                      |                                                                                                |                                                          |                                  |
| H x W x D<br>Weight                |                      | 30 x 27.7 x 3.5 cr<br><1 kg                                                                    | n 11.8" x 11" x 1.4"<br><2.2 lb                          |                                  |
| Environment                        |                      |                                                                                                |                                                          |                                  |
| Operating Ter                      | mperature            | $0^{\circ}$ C to $40^{\circ}$ C                                                                | $32^{\circ}F$ to $104^{\circ}F$                          |                                  |
| Storage Temp                       | oerature             | $-10^{\circ}$ C to $50^{\circ}$ C                                                              | $14^{\circ}F$ to $122^{\circ}F$                          |                                  |
| Humidity                           |                      | 85% maximum, r                                                                                 | non-condensing                                           |                                  |
| Standards Com                      | pliance UL-          | 1950; CSA 22.2 No                                                                              | 950; VCCI; FCC Part 15 Cla                               | ss A; CE - 89/336/EEC, 73/23/EEC |